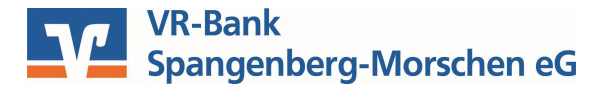

## Online-Überweisungslimit ändern

1. Melden Sie sich im VR OnlineBanking an:

| VR-Bank                 |  |
|-------------------------|--|
| Spangenberg-Morschen eG |  |

## Anmelden

| NetKey oder Alias |          |
|-------------------|----------|
|                   |          |
| Abbrechen         | Anmelden |

2. Wählen Sie in der Registerlasche "Service & Mehrwerte" den Punkt "Auftragslimite" aus:

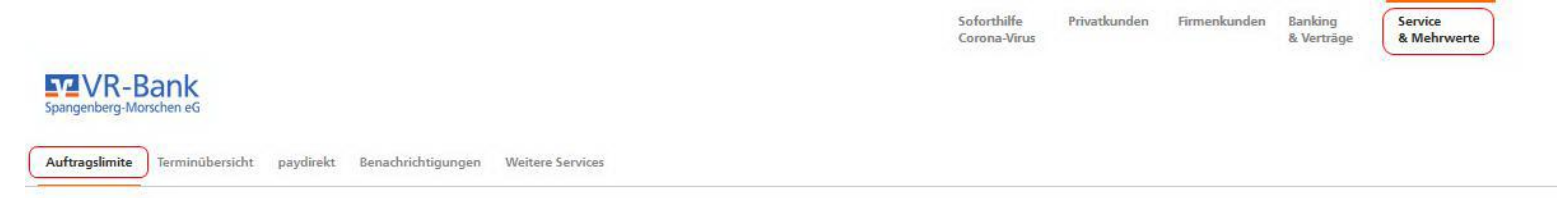

3. Anschließend wählen Sie Ihr Konto aus, bei dem Sie das Auftragslimit ändern wollen. (Das Überweisungslimit kann nur bei Konten, bei denen man Kontoinhaber oder Kontomitinhaber ist, geändert werden)

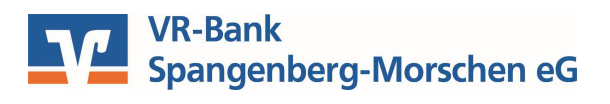

4. Geben Sie das gewünschte Überweisungslimit ein. (Es kann immer nur ein Limit pro Vorgang geändert werden):

| 0 10.000 0 10.000 Gültigkeit Befristet bis 09.10.2021 | Überweisungslimit<br>Tägliches Limit<br>6.000 EUR |        | Euro-Überweisungsli<br>Tägliches Limit<br>1 EUR | mit    |
|-------------------------------------------------------|---------------------------------------------------|--------|-------------------------------------------------|--------|
| Gültigkeit Gültigkeit Befristet bis 09.10.2021        | 0                                                 | 10.000 | 0                                               | 10.000 |
| Befristet bis 09.10.2021 Befristet bis                | Gültigkeit                                        |        | Gültigkeit                                      |        |
|                                                       | Befristet bis<br>09.10.2021                       |        | Befristet bis                                   | Ť.     |

✓ Limit Dauerauftrag und Terminüberweisung

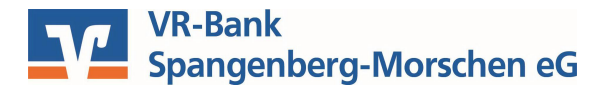

5. Prüfen Sie Ihre Eingaben und wählen Sie ein TAN-Verfahren aus:

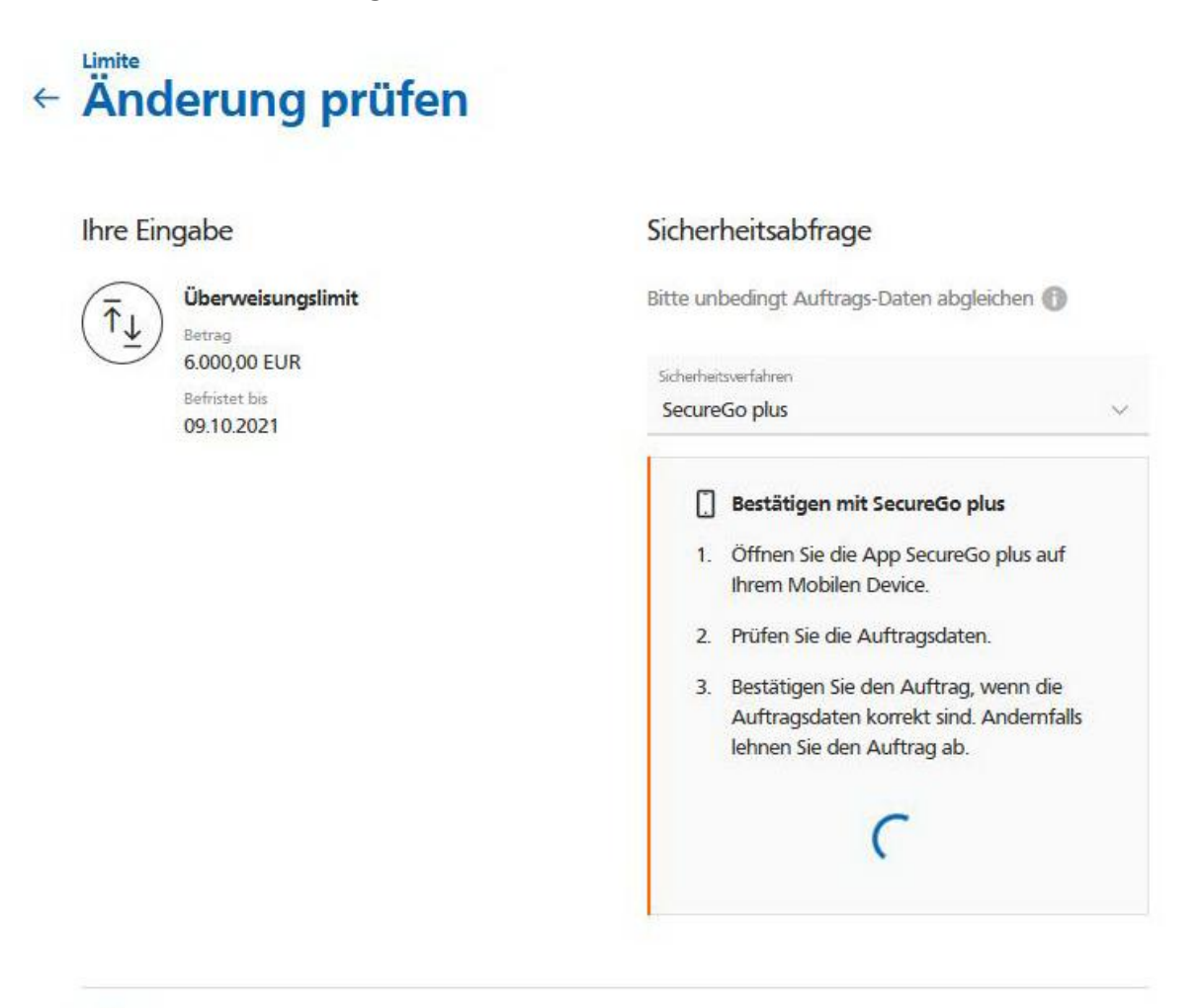

## E

6. Bestätigen Sie Ihre Eingaben mit einem gültigen TAN-Verfahren. (z.B. VR SecureGo plus):

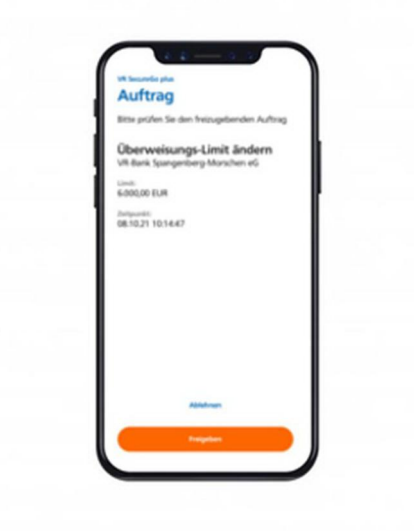

7. Zum Schluss erhalten Sie eine Bestätigung, dass Ihr Überweisungslimit geändert wurde:

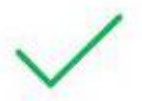

## Ihr Überweisungslimit wurde geändert.

Ihr tägliches Überweisungslimit beträgt **6.000 EUR** und ist gültig bis 09.10.21. Verwendete TAN: null

8. Jetzt haben Sie noch die Möglichkeit zur Startseite zurückzukehren, direkt eine Überweisung zu tätigen oder ein weiteres Limit zu ändern.

| 습 | Zur Startseite | Neue Überweisung | Weiteres Limit ändern |
|---|----------------|------------------|-----------------------|
|   |                |                  |                       |